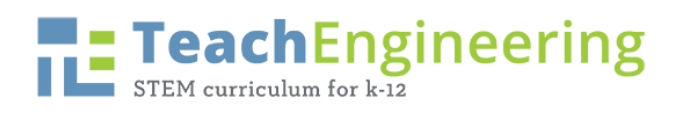

## **Microsoft Excel Example Directions**

Data Sheet

| Marbles  | Bag of 10 | Bag of 20 | Bag of 30 | Bag of 40 |  |
|----------|-----------|-----------|-----------|-----------|--|
| Mass (g) | g         | g         | g         | g         |  |

Slime Stretch Data Table

|                                 | Distance (cm) | Distance (cm)   | Distance (cm)   | Distance (cm)   | Distance (cm)   |  |
|---------------------------------|---------------|-----------------|-----------------|-----------------|-----------------|--|
| Time (sec)                      | No added      | Added stress of | Added stress of | Added stress of | Added stress of |  |
|                                 | stress        | 40.2 g          | 80.4 g          | 120.6 g         | 160.8 g         |  |
| 0                               | 0             | 0               | 0               | 0               | 0               |  |
| 5                               | 2             | 2               | 3               | 5               | 2               |  |
| 10                              | 3             | 3               | 9               | 17              | 9               |  |
| 15                              | 4             | 4               | 15              | 44              | 20              |  |
| 20                              | 5             | 5               | 28              |                 |                 |  |
| 25                              | 7             | 9               | 50              |                 |                 |  |
| 30                              | 10            | 13              | 95              |                 |                 |  |
| 35                              | 17            | 20              |                 |                 |                 |  |
| 40                              | 30            | 35              |                 |                 |                 |  |
| 45                              | 46            | 60              |                 |                 |                 |  |
| 50                              | 93            | 100             |                 |                 |                 |  |
| 55                              |               |                 |                 |                 |                 |  |
| 60                              |               |                 |                 |                 |                 |  |
| 65                              |               |                 |                 |                 |                 |  |
| 70                              |               |                 |                 |                 |                 |  |
| Snapped?<br>Yes or No           | Yes at 150 cm | Yes at 140 cm   | Yes at 180 cm   | Yes at 70 cm    | Yes at 25 cm    |  |
| Average Speed                   | 1.86 cm/sec   | 2.00 cm/sec     | 3.166 cm/sec    | 2.933 cm/sec    | 1.33 cm/sec     |  |
| Instantaneous<br>Speed at 15 cm | 0.94 cm/sec   | 0.47 cm/sec     | 1.00 cm/sec     | 1.88 cm/sec     | 1.25 cm/sec     |  |

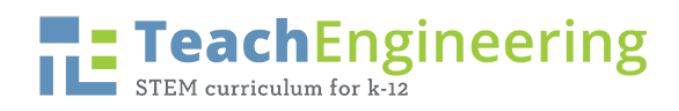

## 1. Enter Title and Data into Excel Grid

| _  |            | _      |                |                      | _                    | 14    |                       |    |                        |            |     |          |        |   |
|----|------------|--------|----------------|----------------------|----------------------|-------|-----------------------|----|------------------------|------------|-----|----------|--------|---|
|    | A Home     | Layo   | out Tables     | Charts Sma           | rtArt Formulas       |       | Data Review           |    |                        |            |     |          |        |   |
|    | Edit       |        |                | Font                 |                      | Align | ment                  |    | Number                 |            |     |          | Format |   |
| f  | 🖣 🗸 💽 F    |        | Calibri (Body) | • 12 • A*            | A• = =               | abe   | c 🔹 🔜 Wrap Text 🔹     |    | General                | ٠          | 1   |          | Normal |   |
| P  | aste 🥥 C   | lear + | BIU            |                      | ·EEE                 | ¢     | 🗧 🚺 Merge             | •  | 😼 - % 🦻 😪              | .00<br>Q.0 | Con | ditional | Bad    | U |
| _  | F6         | :      | 000            | fx                   |                      |       |                       |    |                        |            |     |          |        |   |
| 1  | A          |        | 8              | с                    | D                    |       | E                     |    |                        |            | G   | н        | 1 I    | J |
| 1  | Time (sec) | No add | ed stress A    | dded stress of 40.2g | Added stress of 80.4 | A     | Added stress of 120.6 |    | Added stress of 160.8g |            |     |          |        |   |
| 2  | 0          | )      | 0              | (                    | )                    | 0     |                       | 0  | 0                      |            |     |          |        |   |
| 3  | 5          |        | 2              | 1                    | 2                    | 3     |                       | 5  | 2                      |            |     |          |        |   |
| -4 | 10         |        | 3              |                      | 3                    | 9     |                       | 17 | 9                      |            |     |          |        |   |
| 5  | 15         | i      | 4              | 4                    | 1                    | 15    |                       | 44 | 20                     |            |     |          |        |   |
| 6  | 20         |        | 5              |                      | 5                    | 28    |                       |    |                        | _          |     |          |        |   |
| 7  | 25         |        | 7              |                      | )                    | 50    |                       |    |                        | <u> </u>   |     |          |        |   |
| 8  | 30         |        | 10             | 1                    | 3                    | 95    |                       |    |                        |            |     |          |        |   |
| 9  | 35         | i      | 17             | 20                   | )                    |       |                       |    |                        |            |     |          |        |   |
| 10 | 40         |        | 30             | 30                   | 5                    |       |                       |    |                        |            |     |          |        |   |
| 11 | 45         |        | 46             | 64                   | )                    |       |                       |    |                        |            |     |          |        |   |
| 12 | 50         |        | 93             | 100                  | )                    |       |                       |    |                        |            |     |          |        |   |
| 13 |            |        |                |                      |                      | _     |                       |    |                        |            |     |          |        |   |
| 14 |            |        |                |                      |                      | _     |                       |    |                        |            |     |          |        |   |
| 15 |            |        |                |                      |                      | _     |                       |    |                        |            |     |          | _      |   |
| 16 |            |        |                |                      |                      | _     |                       |    |                        |            |     |          | _      |   |
| 17 |            |        |                |                      |                      | _     |                       |    |                        |            |     |          | _      |   |
| 18 |            |        |                |                      |                      | _     |                       |    |                        |            |     |          |        |   |
| 19 |            |        |                |                      |                      | _     |                       |    |                        |            |     |          |        |   |
| 20 |            |        |                |                      |                      | _     |                       |    |                        |            |     |          | _      | _ |
| 21 |            |        |                |                      |                      | _     |                       |    |                        |            |     |          |        |   |
| 22 |            |        |                |                      |                      | -     |                       |    |                        |            |     |          |        |   |
| 23 |            |        |                |                      |                      |       |                       |    |                        |            |     |          |        |   |

2. Highlight Data and Click Line Graph under Chart Tab

|                  |                           | P. 100 + 101 - Σ      | . Xo. W. (6) (       | 100% (#)                |                                                                                                    |                     |               | (q.   | Auror in Dreed | 10000     |  |
|------------------|---------------------------|-----------------------|----------------------|-------------------------|----------------------------------------------------------------------------------------------------|---------------------|---------------|-------|----------------|-----------|--|
| Home Lay         | nut Tables Ci             | harts SmartArt        | Formulas Data        | Review                  |                                                                                                    |                     |               |       |                | ~         |  |
|                  | Heat Chat                 |                       | mant Starkines       | Data                    | 0                                                                                                    | Chart Quick Layouth |               |       | Charl Styles   |           |  |
| · 1/1 · @        | > 🚔 🔊                     | 386 🔘 🛛               | Vi ilin 💾            | 馬田田                     |                                                                                                    | ing with the        | 1 212 1 (4)   |       | 1111           | 1.10      |  |
| nt Frankrik      | Area                      | Scatter Other L       | ine Column Win/Loss  | Select Switch Plan      | 198.71.0.0                                                                                                    | Acres 1             | T HEREY X     | 11.11 |                |           |  |
| AI I             | OOFAT                     | me (sec)              |                      |                         |                                                                                                    |                     | 111           |       |                |           |  |
| or and some      | on an entry in the owner. | a same town           | 1000 C               | Internet and the second | G C                                                                                                    | H                   | - 1 I I       | - K   | L. M.          | 1 N       |  |
| ime (sec) No add | led stress Added str      | ress of 40.3g Added s | ress of 80.4 Added a | tress of L30.6 Added st | ress of 160.8g                                                                                                    |                     | - 20 A - 20 B |       | 1              | 012 O X 1 |  |
|                  | 2                         | 2                     | 0                    |                         | 2                                                                                                    |                     |               |       |                |           |  |
| 10               | 1                         | j.                    |                      | 17                      |                                                                                                    |                     |               |       |                |           |  |
| 15               |                           |                       | 15                   |                         | 20                                                                                                    |                     |               |       |                |           |  |
| 20               | 5                         | 5                     | 25                   |                         |                                                                                                    |                     |               |       |                |           |  |
| 30               | 10                        | 13                    | 95                   |                         |                                                                                                    |                     |               |       |                |           |  |
| 35               | 17                        | 20                    |                      |                         |                                                                                                    |                     |               |       |                |           |  |
| 40               | 30                        | 35                    |                      |                         |                                                                                                    |                     |               |       |                |           |  |
| 40               | 40                        | 100                   |                      |                         |                                                                                                    |                     |               |       |                |           |  |
|                  |                           |                       |                      |                         |                                                                                                    |                     |               |       |                |           |  |
|                  |                           |                       |                      |                         |                                                                                                    |                     |               |       |                |           |  |
|                  |                           |                       |                      |                         |                                                                                                    | -                   |               |       |                |           |  |
|                  |                           |                       |                      |                         |                                                                                                    |                     |               |       |                |           |  |
|                  |                           |                       |                      |                         |                                                                                                    |                     |               |       |                |           |  |
|                  |                           |                       |                      |                         |                                                                                                    |                     |               |       |                |           |  |
|                  |                           |                       |                      |                         |                                                                                                    |                     |               |       |                |           |  |
|                  |                           |                       |                      |                         |                                                                                                    |                     |               |       |                |           |  |
|                  |                           |                       |                      |                         |                                                                                                    |                     |               |       |                |           |  |
|                  |                           |                       |                      |                         |                                                                                                    |                     |               |       |                |           |  |
|                  |                           |                       |                      |                         |                                                                                                    |                     |               |       |                |           |  |
|                  |                           |                       |                      |                         |                                                                                                    |                     |               |       |                |           |  |
|                  |                           |                       |                      |                         |                                                                                                    |                     |               |       |                |           |  |
|                  |                           |                       |                      |                         |                                                                                                    |                     |               |       |                |           |  |
|                  |                           |                       |                      |                         |                                                                                                    |                     |               |       |                |           |  |
|                  |                           |                       |                      |                         |                                                                                                    |                     |               |       |                |           |  |
|                  |                           |                       |                      |                         |                                                                                                    |                     |               |       |                |           |  |
|                  | Sheet1 / + 3              |                       |                      |                         | and the second division of the second division of the second divisio |                     |               | -     | -              |           |  |

Graphing the Speed of Slime Activity – Microsoft Excel Directions TeachEngineering – www.teachengineering.org

## TeachEngineering

## 3. Select a chart layout that includes a graph title and axis titles

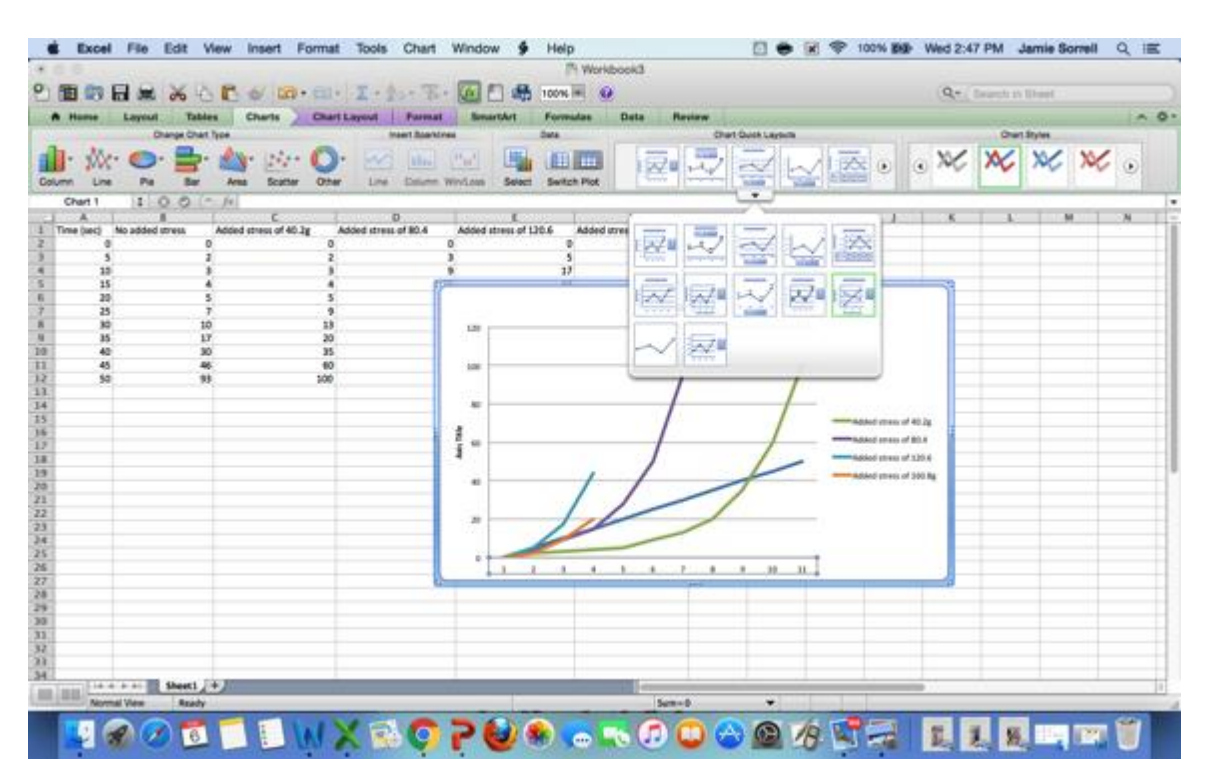

- 4. Fill in title and axis titles
- 5. 5. Students can copy and paste graph into a power-point or word document for presentation

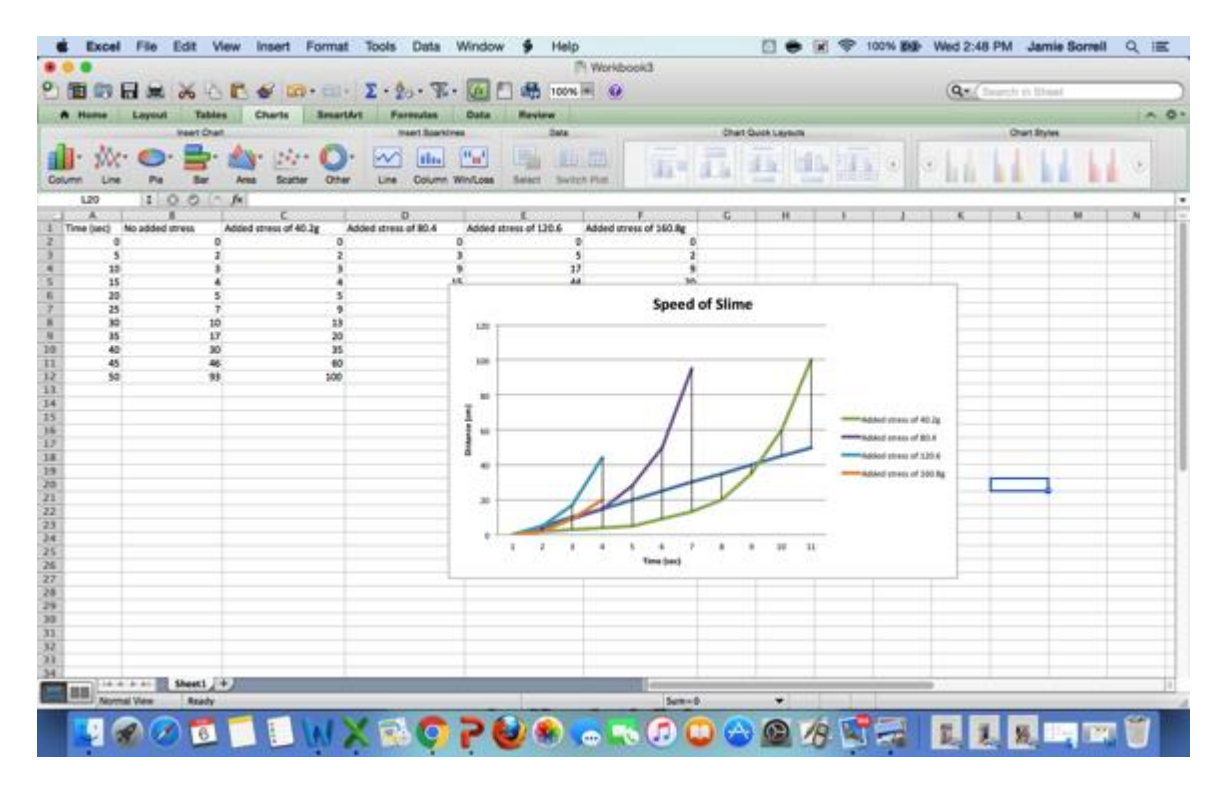

Graphing the Speed of Slime Activity – Microsoft Excel Directions TeachEngineering – www.teachengineering.org